- 1. Open IE or Mozila Firefox or Google Chrome browser. Type cemso.nic.in in the address bar of the Browser. Press <Enter Key> to open the CEMSO application.
- 2. Register youself giving details in **Create Account** Section. Password must be at least 8 Characters in length and must contain at least 1 character from (A-Z), (a-z), (0-9) and special character.

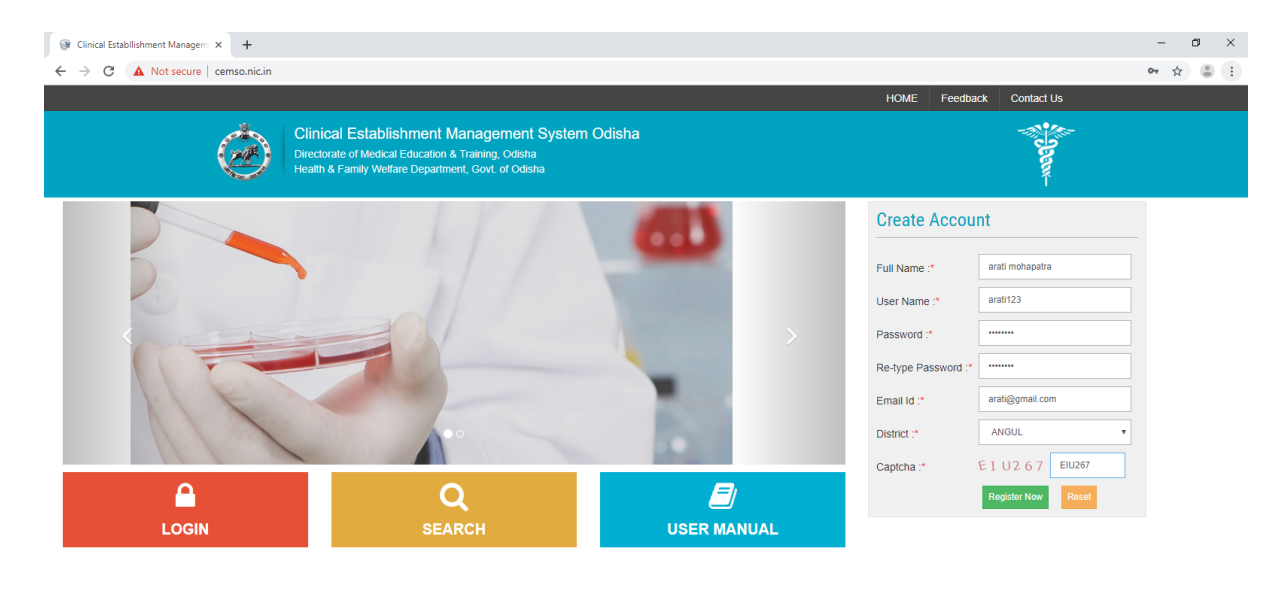

| 3. | You will get the following screen. |
|----|------------------------------------|

Copyright © 2014 Directorate of Medical Education & Training, Odisha. All rights reserved.

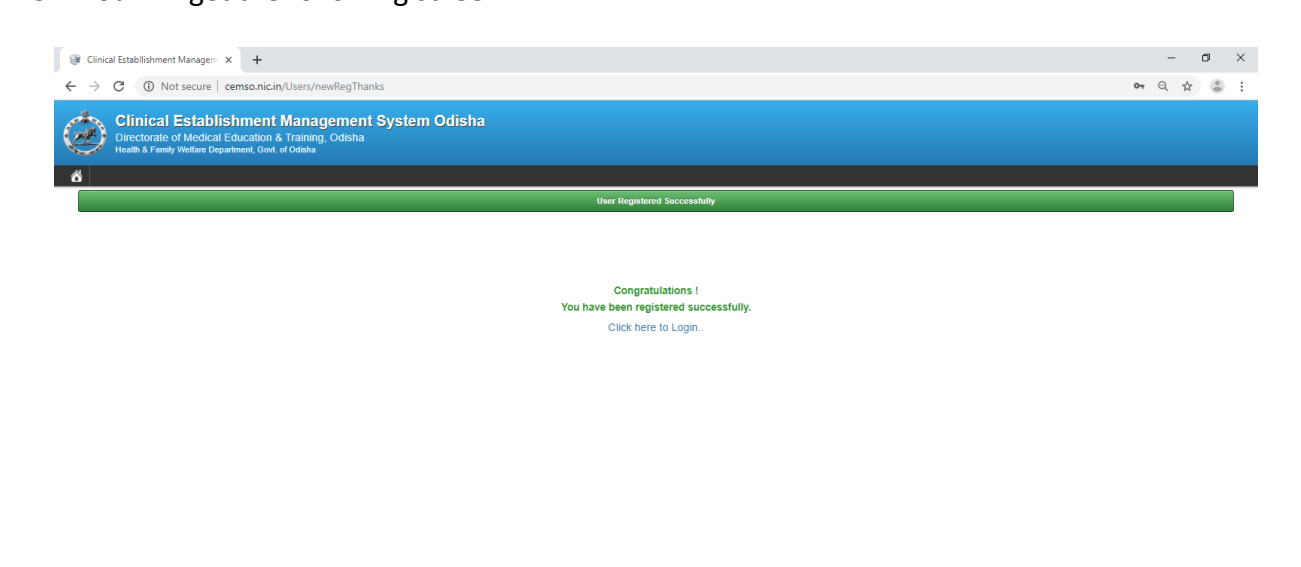

Developed by NIC, Bhubaneswar

4. Login with user id and password created during the registration time.

| ③ Clinical Establlishment Managem × + |                                                                                                    |      |               |                | -    | ٥ | × |
|---------------------------------------|----------------------------------------------------------------------------------------------------|------|---------------|----------------|------|---|---|
| ← → C ▲ Not secure   cemso.nic.in/    | (Users/login                                                                                                    |      |               |                | 0• ☆ |   | : |
|                                       |                                                                                                    | HOME | Feedback      | Contact Us     |      |   |   |
| Ó                                     | Clinical Establishment Management System Odisha<br>Directorate of Medical Education & Training, Odisha<br>Health & Family Wetfare Department, Govt. of Odisha |      |               |                |      |   |   |
|                                       | User Name:<br>R aral123<br>Password :<br>T                                                                                                    |      |               |                |      |   |   |
|                                       | Capitcha: A J T 4 7 8 A LITATE                                                                                                    |      |               |                |      |   |   |
|                                       |                                                                                                    | _    |               |                |      |   |   |
| Copyright ©                           | 2014 Directorate of Medical Education & Training, Odisha. All rights reserved.                                                                                | De   | veloped by NI | C, Bhubaneswar |      |   |   |

5. Click on New Application . This page will be displayed

| ③ Clinical Establishment Managerr × +                                                                                                    |                                                                |             |  |  |  |  |  |  |  |
|----------------------------------------------------------------------------------------------------|----------------------------------------------------------------|-------------|--|--|--|--|--|--|--|
| ← → C ③ Not secure   cemso.nic.in/EstMasters/register                                                                                                    | ← → C <sup>®</sup> Not secure   cemsonicin/EstMasters/register |             |  |  |  |  |  |  |  |
| Clinical Establishment Management System Odisha Unger Directorate of Medical Education & Training, Odisha Logge DashBoard Price Calculator Cliange Password PREPARE DOCUMENTS REPORT            |                                                                |             |  |  |  |  |  |  |  |
| Application for grant / renewal of certificate of Registration Establishment Details Owner Details Doctors Details Paramedics Details Equipment List Required Documents Draft & chaltan Details |                                                                |             |  |  |  |  |  |  |  |
| Establishment Details                                                                                                    |                                                                |             |  |  |  |  |  |  |  |
| Application Type :* ®New ©Renewal                                                                                                    | Name of the Clinical Establishment :*                          | Telephone : |  |  |  |  |  |  |  |
| Address :"                                                                                                    |                                                                |             |  |  |  |  |  |  |  |
|                                                                                                    | Village/Town/City :*                                           | Email :*    |  |  |  |  |  |  |  |
| District :"                                                                                                    | Mobile :*                                                      | Area Type : |  |  |  |  |  |  |  |
| Select                                                                                                    | Establishment Type*                                            | -Select-    |  |  |  |  |  |  |  |
|                                                                                                    |                                                                |             |  |  |  |  |  |  |  |
| No. of beds :*                                                                                                    |                                                                |             |  |  |  |  |  |  |  |
| Services :* MRI CT scan Ultrasound                                                                                                    | Endoscopy Biochemical and pathological examination             | Save        |  |  |  |  |  |  |  |

Copyright © 2014 Directorate of Medical Education & Training, Odisha. All rights reserved.

### 6. Fill up Establishment Details and Click on Save to save the details

| Cinical Establishment Manager: X     +     -     C A Net server lie inf St Masters/register                                                                                                    |                                               |                                          |              |  |      |  |  |  |
|----------------------------------------------------------------------------------------------------|-----------------------------------------------|------------------------------------------|--------------|--|------|--|--|--|
| Clinical Establishment Management System Odisha Directorate of Medical Education & Training, Odisha Heath & Family Welfare Department, Govt of Odeba Logged In a DASHBOARD PRICE CALCULATOR CHANGE PASSWORD PREPARE DOCUMENTS REPORT |                                               |                                          |              |  |      |  |  |  |
| Establishment Details         Owner Details         Declors Details         Parametics Details         Equilibrium                                                                                                    | upment List Required Documents Draft & challo | in Details                               |              |  |      |  |  |  |
| Establishment Details                                                                                                    |                                               |                                          |              |  |      |  |  |  |
| Application Type ·* @New Openeurs                                                                                                    | Name of the Clinical Establishment :*         |                                          | Telephone :  |  |      |  |  |  |
| Application type, onew orenewa                                                                                                    | XYZ clinic                                    |                                          | 2342340      |  |      |  |  |  |
| Address :*                                                                                                    |                                               |                                          |              |  |      |  |  |  |
| bbsr                                                                                                    | Village/Town/City :*                          |                                          | Email :*     |  |      |  |  |  |
|                                                                                                    | bbsr                                          |                                          | xx@nic.in    |  |      |  |  |  |
|                                                                                                    |                                               |                                          |              |  |      |  |  |  |
| District :*                                                                                                    | Mobile :*                                     |                                          | Area Type :  |  |      |  |  |  |
| ANGUL                                                                                                    | 9999999999                                    |                                          | Town         |  | ¥    |  |  |  |
| PIN :"                                                                                                    | Establishment Type:*                          |                                          | Population : |  |      |  |  |  |
| 751002                                                                                                    | Hospital                                      | ٣                                        | 10000        |  |      |  |  |  |
| No. of beds :*                                                                                                    |                                               |                                          |              |  |      |  |  |  |
| 10                                                                                                    |                                               |                                          |              |  |      |  |  |  |
| Services : 2MRI CT scan Ultrasound                                                                                                    | Endoscopy                                     | Biochemical and pathological examination |              |  | Save |  |  |  |
|                                                                                                    |                                               |                                          |              |  | 266  |  |  |  |

# 7. Fill up Owner Details. Click on Save to save the details

| ③ Clinical Establishment Managem × +                                                                                                    |                                                                                                    |                                      | – Ø ×                                                                                                |  |  |  |  |  |
|----------------------------------------------------------------------------------------------------|----------------------------------------------------------------------------------------------------|--------------------------------------|----------------------------------------------------------------------------------------------------|--|--|--|--|--|
| ← → C ▲ Not secure   cemsonicin/EstMasters/register Q                                                                                                    |                                                                                                    |                                      |                                                                                                    |  |  |  |  |  |
| Clinical Establishment Management System Odisha     Loged in as :A Das Public       Directorate of Medical Education & Training, Odisha     Logged in as :A Das Public       DashBOARD     PRICE CALCULATOR     CHANGE PASSWORD |                                                                                                    |                                      |                                                                                                    |  |  |  |  |  |
| Application for grant / renewal of certificate of Regist                                                                                                    | ration                                                                                                  |                                      |                                                                                                    |  |  |  |  |  |
| Establishment Details Owner Details Doctors Details Par                                                                                                    | This Applicativ<br>amedics Details Equipment List Required Documents Draft &                            | on is Incomplete!<br>challan Details |                                                                                                    |  |  |  |  |  |
| Owner Details                                                                                                    |                                                                                                    |                                      |                                                                                                    |  |  |  |  |  |
| Full Name :*                                                                                                    | Upload your photo :                                                                                     | Address 1 :*                         |                                                                                                    |  |  |  |  |  |
| Mr P sarangi                                                                                                    | Choose File 1est.jpg<br>(Upload only jpg.jpg.pdf file of max 200 KB size)<br>File Uploaded Successfully | bbar<br>v                            |                                                                                                    |  |  |  |  |  |
| Village/Town/City :*                                                                                                    | District :*                                                                                             | Mobile :*                            | Telephone                                                                                            |  |  |  |  |  |
| bbsr                                                                                                    | KHURDA                                                                                                  | 9999999999                           | 2342340                                                                                              |  |  |  |  |  |
| Email :*                                                                                                    | PIN:*                                                                                                   | ID Proof:"                           | Upload Id Proof :*                                                                                   |  |  |  |  |  |
| xx@nic.in                                                                                                    | 751002                                                                                                  | Driving License v                    | Choose File test.jpg                                                                                 |  |  |  |  |  |
| upload Signature : *<br>Choose File   test.jpg<br>(Upload only jpg.jpeg.pdf file of max 200 KB size)<br>File Uploaded Successfully<br><u>*</u> view                                                                             | e                                                                                                    |                                      | (Uplaad only jog pop goff file of max 200 KB size)<br>File Uploaded Successfully<br>Add More<br>Save |  |  |  |  |  |
| Copyright © 2014 Directorate of Medical Education & Training, Odisha. All ri                                                                                                    | ghts reserved.                                                                                          |                                      | Developed by NIC, Bhubaneswar 👻                                                                      |  |  |  |  |  |

### 8. Fill up Doctor Details. Click on Save to save the details

| Ginical Establishment Managem × +                                                                                                  |                                                                                  |                                                   | - a ×                                             |
|----------------------------------------------------------------------------------------------------|----------------------------------------------------------------------------------|---------------------------------------------------|---------------------------------------------------|
| ← → C ▲ Not secure   cemso.nic.in/EstMast                                                                                          | ers/register                                                                     |                                                   | ର 🖈 😃 :                                           |
| Clinical Establishment Manage<br>Directorate of Medical Education & Training<br>Health & Family Welfare Department, Govt of Odisha | g <mark>ement System Odisha</mark><br><sub>9.</sub> Odisha                       |                                                   | Lagent<br>Lagged In as : A Das Public             |
| DASHBOARD PRICE CALCULATOR CHANG                                                                                                   | E PASSWORD PREPARE DOCUMENTS REPORT                                              |                                                   |                                                   |
| Application for grant / renewal of certificate of Re                                                                               | egistration                                                                      |                                                   |                                                   |
|                                                                                                    | Th                                                                               | is Application is Incomplete!                     |                                                   |
| Establishment Details Owner Details Doctors Details                                                                                |                                                                                  | Draft & challan Details                           |                                                   |
| Doctors Details<br>Serial No. :                                                                                                    | 1. (Enter person In-Charge details here )                                        |                                                   |                                                   |
| Government Employee :*                                                                                                    | Registration No. :*                                                              | Full Name :*                                      | Qualification :*                                  |
| eno                                                                                                    | 12345                                                                            | m. das                                            | MBBS •                                            |
| Permanent Address :-                                                                                                    |                                                                                  | Registration Certificate :-                       |                                                   |
| 0031                                                                                                    | (Upload only jpg.jpeg.pdf file of max 200 KB size)<br>File Uploaded Successfully | Upload only jog joeg.pdf file of max 200 KB size) | Upload only jog joeg pof file of max 200 KB size) |
| Pass Certificate :*                                                                                                    |                                                                                  |                                                   |                                                   |
| Choose File test.jpg                                                                                                    |                                                                                  |                                                   |                                                   |
| (Upload only jpg jpeg, pdf file of max 200 KB size)<br>File Uploaded Successfully                                                  | view                                                                             |                                                   | 4 Add More<br>Stre                                |
|                                                                                                    |                                                                                  |                                                   |                                                   |

Developed by NIC, Bhubaneswar

## 9. Fill up Paramedics Details. Click on Save to the details

Copyright © 2014 Directorate of Medical Education & Training, Odisha. All rights reserved.

| Clinical Establishment Managem × +                                                                                                    |                                                                                                    |                     | - ø ×                                                                                                   |
|----------------------------------------------------------------------------------------------------|----------------------------------------------------------------------------------------------------|---------------------|----------------------------------------------------------------------------------------------------|
| ← → ♂ ▲ Not secure   cemso.nic.in/EstMasters/re                                                                                          | gister                                                                                                    |                     | Q 🕁 😩 :                                                                                                 |
| Clinical Establishment Managem<br>Directorate of Medical Education & Training, Odi<br>Health & Family Welfare Department, Govt of Odisha | ient System Odisha<br><sup>sha</sup>                                                                             |                     | Logout<br>Logged in as - A Das,Public                                                                   |
| DASHBOARD PRICE CALCULATOR CHANGE PAS                                                                                                    | SWORD PREPARE DOCUMENTS REPORT                                                                                   |                     |                                                                                                    |
| Application for grant / renewal of certificate of Regist                                                                                 | ration                                                                                                    |                     |                                                                                                    |
|                                                                                                    | This Application                                                                                                 | on is Incompletel   |                                                                                                    |
| Establishment Details Owner Details Doctors Details Para                                                                                 | amedics Details Equipment List Required Documents Draft & cl                                                     | nallan Details      |                                                                                                    |
| Paramedics Details                                                                                                    |                                                                                                    |                     |                                                                                                    |
| Serial No.:                                                                                                    | 1                                                                                                    |                     |                                                                                                    |
| Full Name :*                                                                                                    | Qualification *                                                                                                  | Post Held :*        | Registration/License No *                                                                               |
| P Pani                                                                                                    | 1 selected *                                                                                                    | Pharmacist v        | 234                                                                                                    |
|                                                                                                    |                                                                                                    | Permanent Address - |                                                                                                    |
| Uchoade File [ test jpg<br>(Upload only jpg jpg ,pdf file of max 200 KB size)<br>File Uploaded Successfully                              | Uhoose File [test jpg]<br>(Upload only jpg jpeg, pdf file of max 200 KB size)<br>File Uploaded Successfully<br>w | 9031<br>V           | Choose File [test,pg<br>(Upload only jpg.jpg.pdf file of max 200 KB size)<br>File Uploaded Successfully |
| Pass Certificate *                                                                                                    |                                                                                                    |                     |                                                                                                    |
| Choose File, Itest.jpg<br>(Upload only jpg.jpeg.pdf file of max 200 KB size)<br>File Uploaded Successfully                               | _                                                                                                    |                     |                                                                                                    |
| <u>E.</u> vie                                                                                                    |                                                                                                    |                     | 🐈 Add More<br>Save                                                                                      |
|                                                                                                    |                                                                                                    |                     |                                                                                                    |
|                                                                                                    |                                                                                                    |                     |                                                                                                    |
| Copyright @ 2014 Directorate of Medical Education & Training, Odisha. All rig                                                            | phis reserved.                                                                                                   |                     | Developed by NIC, Bhubaneswar                                                                           |

### **10.** Equipment list is required to be filled up and save

| Clinical Establishment Managen: × +                                                                                                    | - Ø ×                                 |  |  |  |  |  |  |
|----------------------------------------------------------------------------------------------------|---------------------------------------|--|--|--|--|--|--|
| ← → C A Not secure   cemso.nic.in/EstMasters/register                                                                                                    | ९ ☆ 🕃 :                               |  |  |  |  |  |  |
| Clinical Establishment Management System Odisha<br>Directorate of Medical Education & Training, Odisha<br>Health & Family Wetare Department, Goxt of Odisha                                                                                 | Logout<br>Logged in as : A Das,Public |  |  |  |  |  |  |
| DASHBOARD PRICE CALCULATOR CHANGE PASSWORD PREPARE DOCUMENTS REPORT                                                                                                    |                                       |  |  |  |  |  |  |
| Application for grant / renewal of certificate of Registration                                                                                                    |                                       |  |  |  |  |  |  |
| Establishment Details Owner Details Doctors Details Paramédics Details Equipment List Resulted Documents Draft & chalan Details                                                                                                    |                                       |  |  |  |  |  |  |
|                                                                                                    |                                       |  |  |  |  |  |  |
| Equipment List                                                                                                    |                                       |  |  |  |  |  |  |
| -Select Equipment-                                                                                                    |                                       |  |  |  |  |  |  |
| Equipment Name         No. of Equipment         Action           1         Autoclave         12         Stemove           2         Autoclave new model         2         Stemove           3         Colorimeter         3         Stemove | Save                                  |  |  |  |  |  |  |
|                                                                                                    |                                       |  |  |  |  |  |  |

| Copyright ☺ 2014 Directorate of Medical Education & Training, Odisha. All rights reserved. | Developed by NIC, Bhubaneswar |
|--------------------------------------------------------------------------------------------|-------------------------------|
|                                                                                            |                               |

### 11. Required documents section is required to be filled up and save

| ③ Clinical Establishment Managem X +                                                                                                    | - Ø ×   |  |  |  |  |
|----------------------------------------------------------------------------------------------------|---------|--|--|--|--|
| ← → C ▲ Not secure   cemsonicin/EstMasters/register                                                                                                    | ९ ☆ 😩 : |  |  |  |  |
| Clinical Establishment Management System Odisha<br>Directorate of Medical Education & Training, Odisha<br>Health & Family Wettere Department, Goot of Odisha |         |  |  |  |  |
| DASHBOARD PRECEALCULATOR CHANGE PASSWORD PREPARE DOCUMENTS REPORT                                                                                            |         |  |  |  |  |
| Application for grant / renewal of certificate of Registration                                                                                               |         |  |  |  |  |
| This Application is Incomplete!                                                                                                    |         |  |  |  |  |
| Establishment Details Owner Details Doctors Details Paramedics Details Equipment List Required Documents Draft & chaltan Details                             |         |  |  |  |  |
| Required Documents                                                                                                    |         |  |  |  |  |
| -Select Document-                                                                                                    |         |  |  |  |  |
| # Document Name View Action                                                                                                    | Pamaua  |  |  |  |  |
| 2 License / Registration from ZERB for X-Ray/ CT Units etc. View                                                                                             | Remove  |  |  |  |  |
|                                                                                                    | Save    |  |  |  |  |

Copyright @ 2014 Directorate of Medical Education & Training, Odisha. All rights reserved. Developed by NIC, Bhubaneswar

**12.** Draft and Challan details prepared by the applicant will be filled up to complete the application.

| 🞯 Clinical Establlishment Managem 🗙 🕂                                                                                                    |                                                                                                    |                                                            |                                                                                                    | - 0 ×                                 |
|----------------------------------------------------------------------------------------------------|----------------------------------------------------------------------------------------------------|------------------------------------------------------------|----------------------------------------------------------------------------------------------------|---------------------------------------|
| ← → ♂ ▲ Not secure   cemso.nic.in/EstMasters                                                                                                    | s/register                                                                                                    |                                                            |                                                                                                    | ९ ☆ 🛎 :                               |
| Clinical Establishment Manage<br>Directorate of Medical Education & Training, O<br>Health & Famely Welfare Department, Good of Odisha                  | ement System Odisha<br>Odisha                                                                                          | POPT                                                       |                                                                                                    | Logout<br>Logged in as : A Das,Public |
| DASIDUARD PRICE CALCULATOR CHANGE P                                                                                                    | ASSWORD PREPARE DOCOMENTS RE                                                                                           | PORT                                                       |                                                                                                    |                                       |
| Application for grant / renewal of certificate of Reg                                                                                                  | istration                                                                                                    |                                                            |                                                                                                    |                                       |
|                                                                                                    |                                                                                                    | This App                                                   | lication is Incomplete!                                                                                                    |                                       |
| Establishment Details Owner Details Doctors Details                                                                                                    | Paramedics Details Equipment List Require                                                                              | ed Documents Dra                                           | ift & chailan Details                                                                                                    |                                       |
|                                                                                                    |                                                                                                    |                                                            |                                                                                                    |                                       |
| Draft & challan Details                                                                                                    |                                                                                                    |                                                            |                                                                                                    |                                       |
|                                                                                                    |                                                                                                    |                                                            |                                                                                                    |                                       |
| Please specify whether you have Deposited the Amount or Not ?                                                                                          |                                                                                                    |                                                            |                                                                                                    |                                       |
| eYes already Deposited <sup>®</sup> Not Deposited Yet                                                                                                  |                                                                                                    |                                                            |                                                                                                    |                                       |
| If you have already prepared a Draft/Challan of Rs 80000/-, then please e<br>Prepare a challan/Draft of Rs 80000/- and then come back and fillup the o | enter the details and click on "Submit the Application to<br>challan/Draft details and click on "Submit the Applicatio | District Office" button.If<br>in to District Office" butto | you have not prepared the challan yet, then click on "Not Deposited Yet", then click on "Save the application and Do not submit". Then ic<br>on. | ugout from the system and             |
|                                                                                                    | Services 5<br>Beds Availability 3                                                                                      | 0000.00                                                    |                                                                                                    |                                       |
| Amount to be paid:                                                                                                    | 80000                                                                                                    | 0000                                                       | Fee Chart                                                                                                    |                                       |
| Draft Details : *                                                                                                    | test123                                                                                                    |                                                            |                                                                                                    |                                       |
| Date of Deposit:*                                                                                                    | 01/09/2019                                                                                                    |                                                            |                                                                                                    |                                       |
|                                                                                                    | Choose File test.ipg                                                                                                   |                                                            |                                                                                                    |                                       |
| Scan copy of Challan/Draft:*                                                                                                    | (Upload only jpg.jpeg.pdf file of max 200 KB size                                                                      | 9)                                                         |                                                                                                    |                                       |
|                                                                                                    | File Uploaded Successfully                                                                                             | have are true to the her                                   | t of my knowledge and ballef                                                                                                    |                                       |
|                                                                                                    | Save and Submit                                                                                                    |                                                            | s or my morneage and select.                                                                                                    |                                       |
|                                                                                                    |                                                                                                    |                                                            |                                                                                                    |                                       |
|                                                                                                    |                                                                                                    |                                                            |                                                                                                    |                                       |
|                                                                                                    |                                                                                                    |                                                            |                                                                                                    |                                       |
|                                                                                                    |                                                                                                    |                                                            |                                                                                                    |                                       |

## **13.** Application History

**Details** option will provide all the information provided by the applicant.

| 🞯 Clinical Establlishment Managem 🗙                                                       | +                                                                      |                       |                  |                                  |                                          |                |                   | - ø ×                                  |  |
|-------------------------------------------------------------------------------------------|------------------------------------------------------------------------|-----------------------|------------------|----------------------------------|------------------------------------------|----------------|-------------------|----------------------------------------|--|
| ← → C 🛈 Not secure   cemsonicin/EstMasters Q 🕁 📽                                          |                                                                        |                       |                  |                                  |                                          |                |                   |                                        |  |
| Clinical Establishm<br>Directorate of Medical Educa<br>Health & Family Welfare Department | ent Management Syster<br>Ition & Training, Odisha<br>, Govt. of Odisha | m Odisha              |                  |                                  |                                          |                |                   | Logout<br>Logged in as - A Das, Public |  |
| DASHBOARD PRICE CALCULAT                                                                  | OR CHANGE PASSWORD PRE                                                 | PARE DOCUMENTS REPORT |                  |                                  |                                          |                |                   |                                        |  |
| Application History                                                                       |                                                                        |                       |                  |                                  |                                          |                |                   |                                        |  |
| # Name of the Clinical Establishment                                                      | Establishment Category                                                 | Establishment Type    | Application Type | Application<br>Submitted<br>Date | CDMO<br>Inspection CDMO Response<br>Date | DM<br>Response | Detail of<br>Form | Real View of your Application          |  |
| 1 XYZ clinic                                                                              | Private                                                                | Hospital              | New              | 06/09/2019                       | not completed                            |                | Details           | Application View                       |  |
|                                                                                           |                                                                        |                       |                  |                                  |                                          |                |                   |                                        |  |
|                                                                                           |                                                                        |                       |                  |                                  |                                          |                |                   |                                        |  |
|                                                                                           |                                                                        |                       |                  |                                  |                                          |                |                   |                                        |  |
|                                                                                           |                                                                        |                       |                  |                                  |                                          |                |                   |                                        |  |
|                                                                                           |                                                                        |                       |                  |                                  |                                          |                |                   |                                        |  |
|                                                                                           |                                                                        |                       |                  |                                  |                                          |                |                   |                                        |  |
|                                                                                           |                                                                        |                       |                  |                                  |                                          |                |                   |                                        |  |
|                                                                                           |                                                                        |                       |                  |                                  |                                          |                |                   |                                        |  |
|                                                                                           |                                                                        |                       |                  |                                  |                                          |                |                   |                                        |  |
|                                                                                           |                                                                        |                       |                  |                                  |                                          |                |                   |                                        |  |
|                                                                                           |                                                                        |                       |                  |                                  |                                          |                |                   |                                        |  |
| Copyright © 2014 Directorate of Medical Education                                         | & Training, Odisha. All rights reserved.                               |                       |                  |                                  |                                          |                |                   | Developed by NIC, Bhubaneswar          |  |
|                                                                                           |                                                                        |                       |                  |                                  |                                          |                |                   |                                        |  |

14. Application view will generate Form A which can be printed